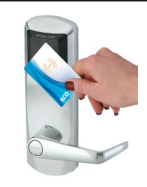

## Séquence 2 - Prototypage rapide

Séance 2 : Comment programmer un prototype de serrure ?

# Séance 1. Prototypage d'une serrure RFID :

### 1. Capteurs et actionneurs :

• Identifier les capteurs et actionneurs de la maquette et indiquer leur rôle.

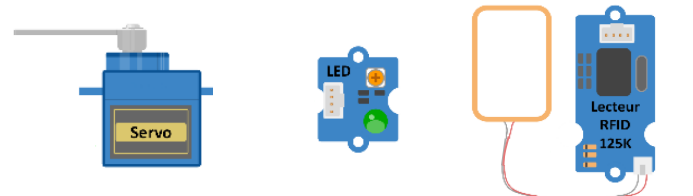

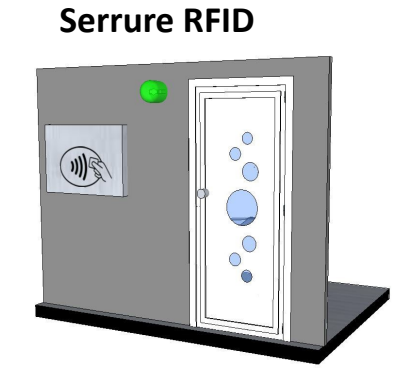

| Capteurs/actionneurs | Rôle |
|----------------------|------|
|                      |      |
|                      |      |
|                      |      |

### 2. Fonctionnement du système :

2.1. Quel résultat est attendu pour que le fonctionnement du système soit satisfaisant ?

**2.2. Ecrire** l'algorithme de ce système.

2.3. Compléter l'organigramme du système.

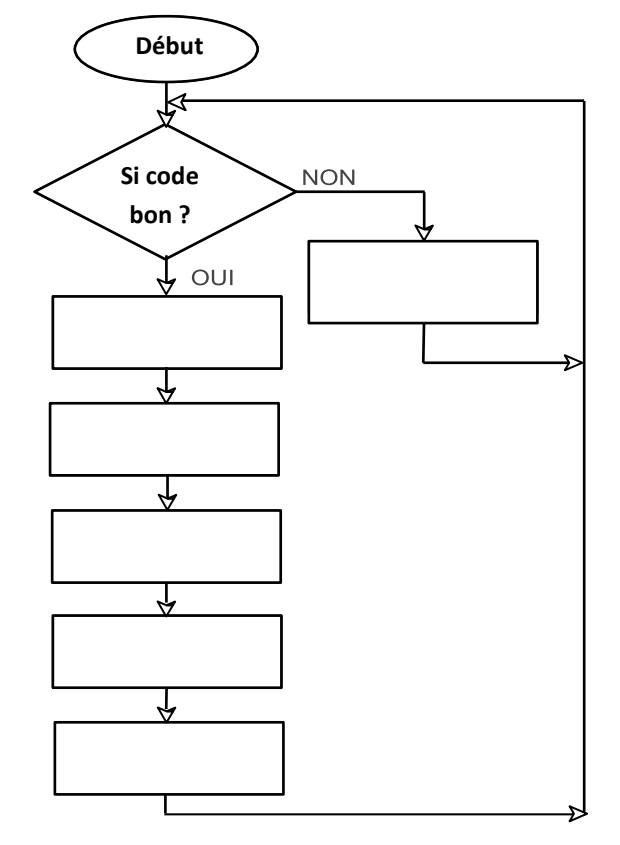

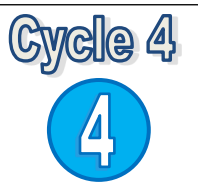

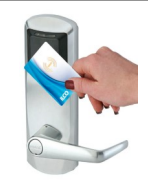

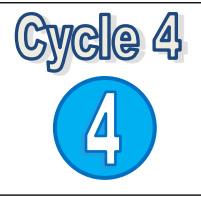

### Séance 2. Programmation du système :

### 1. Câblage du prototype :

• Connecter chaque élément sur la carte ARDUINO et repérer leur position.

| Eléments du système | Broches |
|---------------------|---------|
|                     |         |
|                     |         |
|                     |         |

#### 2. Programmation du prototype :

- Démarrer le logiciel ARDUINO, sélectionner l'outil ArduBlock
- Ouvrir et compléter le programme suivant : Classe \Données \Technologie \Programme porte auto.abp

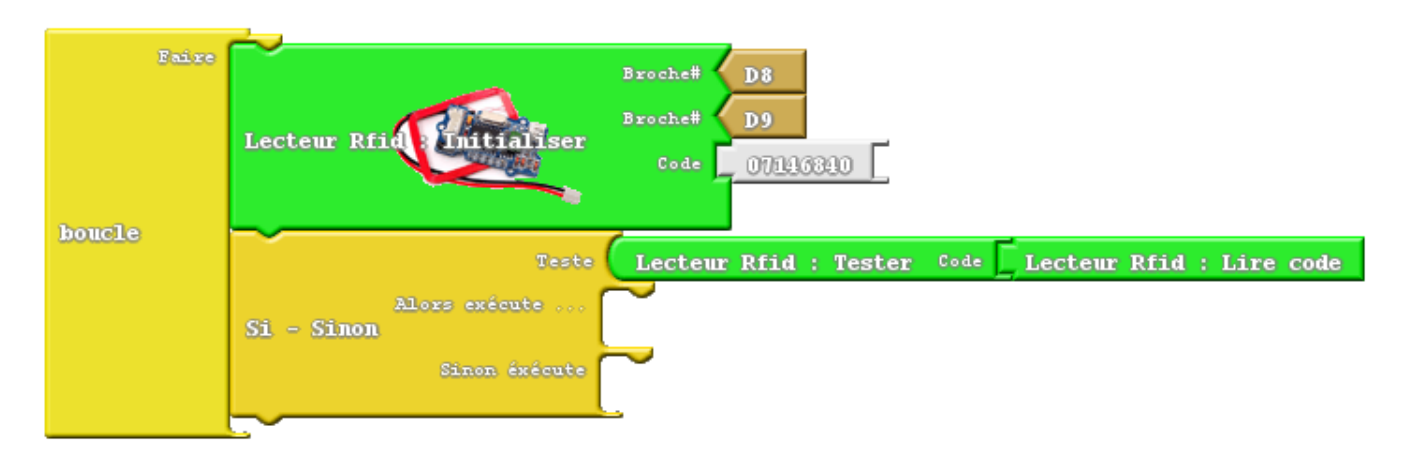

Noter et utiliser le code présent sur la carte mise à votre disposition.

- Servomoteur : Angle d'ouverture 160.

Angle de fermeture 90.

**<u>Rappel</u>**: Utiliser les documents ressources pour vous aider à réaliser le programme.

- Tester votre programme et <u>appeler le professeur</u> pour le faire <u>valider</u>.
- 3. **Pour aller plus loin** : Ajouter l'accès à une personne supplémentaire.
- Utiliser une carte ou un badge supplémentaire.
- Modifier le programme pour identifier ce nouvel accès.
- Tester votre programme et <u>appeler le professeur</u> pour le faire <u>valider</u>.
- Réaliser une capture de votre programme avec « *Outil capture* » et coller le résultat dans votre document.

### 4. Communication avec l'utilisateur

- 4.1. Afin de communiquer l'état du système à l'utilisateur vous allez devoir ajouter un afficheur LCD.
- Brancher l'afficheur LCD sur <u>l'entrée I2C</u> de la carte ARDUINO.

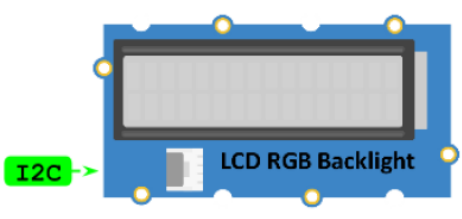

• Réaliser un programme qui répond à l'algorithme suivant :

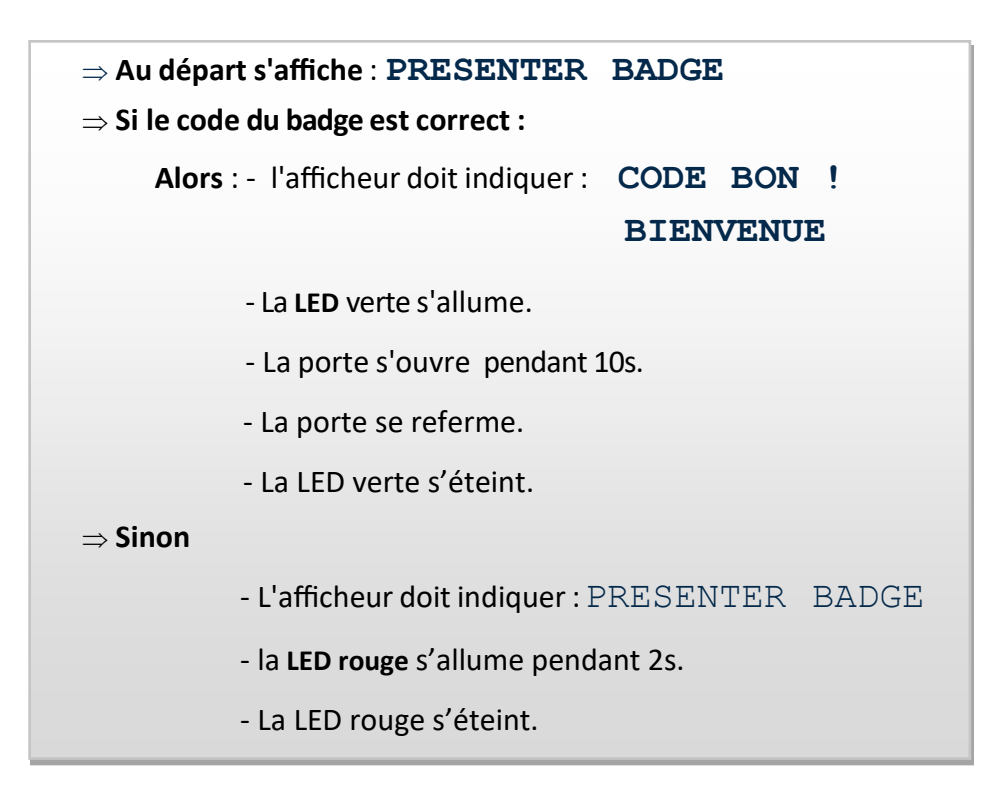

- Insérer l'afficheur dans votre programme (Le module se trouve dans le menu "Duino Edu Grove Add").
- Téléverser vers l'Arduino.
- Tester votre programme et <u>appeler le professeur</u> pour faire valider votre programme.
- Réaliser une capture de votre programme avec « *Outil capture* » et coller le résultat dans votre document.

#### 4.2. Pour aller plus loin : Modifier le programme pour que :

- Quand l'accès est autorisé la couleur du fond d'écran est vert.
- Quand l'accès est refusé, la couleur du fond d'écran est rouge.
- Tester votre programme et <u>appeler le professeur</u> pour faire <u>valider</u> votre programme.
- Réaliser une capture de votre programme avec « Outil capture » et coller le résultat dans votre document.